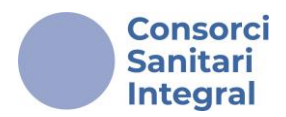

# Inscripción a la plataforma de Convocatorias e-PIC

La plataforma de Convocatorias e-PIC es el lugar donde debes registrarte para realizar los trámites necesarios en relación a la inscripción a las **Convocatorias de Oferta Pública o de Movilidad Interna.** 

| Convocatòries   CSI     × +                                                                |                                                 |
|--------------------------------------------------------------------------------------------|-------------------------------------------------|
| ← → C  convocatories.csi.cat                                                               |                                                 |
| Consorci<br>Sanitari<br>Integral <i>e-PJC</i> Plataforma d'Inscripció a la Convocatòria    |                                                 |
| Inscripcions obertes Convocatòries en curs Convocatòries tancades                          |                                                 |
| PROVA - CONVOCATÒRIA DE MOBILITAT INTERNA GRUP PROFESSIONAL<br>Detali de la convocatòria 🛪 | Inici: 23/12/2024 13.40<br>Fi: 31/12/2024 13.40 |
| PROVA- CONVOCATÒRIA D'OFERTA PÚBLICA D'OCUPACIÓ<br>Detall de la convocatòria 🛛             | Inici: 23/12/2024 13.38<br>Fi: 03/01/2025 13.39 |

# Lo primero que debes hacer es entrar al sitio web a través del enlace: **<u>convocatories.csi.cat.</u>**

Para entrar, debes registrarte en la plataforma. Si eres profesional del Consorci Sanitari Integral, deberás usar tu **Nombre de usuario y contraseña de Windows para acceder.** En caso de pérdida de la contraseña deberás ponerte en contacto con el **Departamento de Informática.** 

Si no eres profesional del CSI y no tienes una cuenta, podrás crear una a través del botón "<u>No teniu usuari? Feu clic aquí per crear-ne un".</u> Recibirás tu usuario y contraseña en el correo que indiques. Deberás guardarla y, en caso de pérdida, te deberás dirigir a <u>ofertapublica@csi.cat</u>

Una vez dentro, busca la Convocatoria de oferta pública o de movilidad interna que sea de tu interés.

Tendrás disponible toda la documentación de la convocatoria para descargar como las bases generales y los anexos. Lee detenidamente toda la información antes de inscribirte.

#### ¡Recuerda!

- Es recomendable hacer la inscripción desde un ordenador. www.csi.cat Salut/ •CSI

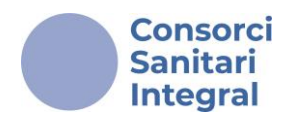

### Una vez dentro del proceso, verás los 4 pasos a seguir en la barra superior.

| Pas 1                    | Pas 2              | Pas 3                 | Pas 4     |
|--------------------------|--------------------|-----------------------|-----------|
| Informar dades personals | Seleccionar places | Adjuntar documentació | Confirmar |

## Pas 1: "Informar dades personals"

Verás que hay varios apartados que tendrás que cumplimentar adecuadamente. Comprueba que la información indicada es correcta antes de guardar los datos.

DADES PERSONALS **RESUM DE LA SOL·LICITUD** Estat actual: Dades personals informades Cognoms, Nom NIF/NIE Dades del sol·licitant -NIF/NIE: Telèfon\* Correu electrònic de contacte<sup>a</sup> Cognoms, 000000000  $\sim$ Nom: Telèfon: 000000000 Correu: O Les següents dades han estat extretes de la seva fitxa professional del CSI. Si us plau, comproveu que Situació aquestes dades corresponen amb el seu lloc de treball d'origen. actual: Dades laborals Procés/Servei/Unitat organitzativa Categoria Centre Procés/...: DESENVOLUPAMENT PROFESSIONAL DESENVOLUPAMENT PROFESSIC CENTRE DE SERVEIS COMPA 🗢 Categoria: Jornada Torn CENTRE DE SERVEIS COMPARTITS Centre: ŧ ŧ Completa Matí Jornada: Completa Torn: Matí Discapacitat igual o superior al 33% Desar les dades

Para continuar, guarda los datos y pulsa el botón "Següent".

www.csi.cat

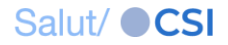

Següent ->

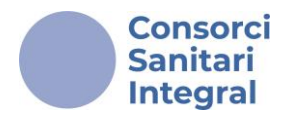

Te recomendamos que consultes el "Annex I. Llistat de places" en el momento de realizar la inscripción. Dispones de este documento en la página de inicio.

Detall de la convocatòria 🛠

Documentació:

BASES GENERALS Nou!

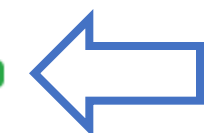

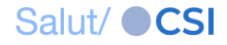

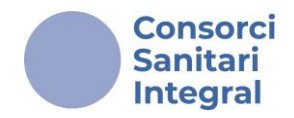

#### Pas 2: Seleccionar places.

¡Recuerda! Tienes que seleccionar, por orden de prioridad, todas las referencias de plazas que sean de tu interés.

Selecciona aquellas plazas que tengas el compromiso de ocupar efectivamente.

Encontrarás la relación total de las plazas convocadas en el apartado <u>"LLOCS DE TREBALL DE LA CONVOCATÒRIA – Escollir per ordre de preferència".</u>

Para facilitar la selección de plazas, dispones de la opción "Filtrar agrupacions", donde encontrarás un menú desplegable con el nombre de las diferentes agrupaciones que constan en el "Annex I. Llistat de places", que puedes consultar para comprobar a qué agrupación pertenecen las plazas que son de tu interés.

| Informar dades personals     Seleccionar places     Adjuntar documentació     Confirmar       C <anterior< td="">     Seleccionar places     Seleccionar places     Seguent &gt;       C<anterior< td="">     Seleccionar places     Seleccionar places     Seguent &gt;       LLCCS DE TREEALL DE LA CONVOCATÒRIA - Essollir per ordre de preferència     RESUM DE LA SOL·LUCITUD     Estat estual:     Resum seleccionardes       Filtrar agrupacions     TOTES LES AGRUPACIONS     Dades del sol·licitant     Dades del sol·licitant       Administratiuriva Assistericuta     AUXILIAR SANITARIJÁRIA     AUXILIAR SANITARIJÁRIA     BAUXILIAR SANITARIJÁRIA       Administratiuriva Assistericuta     AUXILIAR SANITARIJÁRIA     AUXILIAR USA CRECEPCIONISTA - TELEFONISTA     FisioTERAPEUTA       Administratiuriva Assistericuta     METELADORIA     BERCULTORIA     Estat estual:     Intermedide CSI       Administratiuriva Assistericuta     OPTONÈLEG/CLOGA     Intermedide     Intermedide     Dades laborals       Administratiuriva Assistericuta     OPTONÈLEG/CLOGA     Intermedide     Intermedide     Intermedide       Administratiuriva Assistericuta     OPTONÈLEG/CLOGA     Intermedide     Intermedide     Intermedide       Administratiuriva Assistericuta     MERICA ANATOMIA PATOLÒGICA I CITOLOGIA     Intermedide     Intermedide     Intermedide       Administratiuriva Assistericuta     TECNICA ANATOMIA PATOLÒGICA I CITOLOGIA&lt;</anterior<></anterior<>                                                                                                    | Pas 1                            |           | Pas 2                                | Pas 3                 |                     | Pas 4                                         |
|----------------------------------------------------------------------------------------------------|----------------------------------|-----------|--------------------------------------|-----------------------|---------------------|-----------------------------------------------|
| CALCICS DE TRESLI DE LA CONVOCATÓRIA - Escollir per ordre de preferèncis       RESUM DE LA SOL·LCITUD         Filtrar agrupacions       TOTES LES AGRUPACIONS       Dades del sol·licitant         Nom       ADMINISTRATIUNA       ADMINISTRATIUNA         ADMINISTRATIUNA ASSISTERICAL       AUXILAR SANTARUÁRIA         ADMINISTRATIUNA ASSISTERICAL       AUXILAR SANTARUÁRIA         ADMINISTRATIUNA ASSISTERICAL       AUXILAR SANTARUÁRIA         ADMINISTRATIUNA ASSISTERICAL       AUXILAR SANTARUÁRIA         ADMINISTRATIUNA ASSISTERICAL       AUXILAR SANTARUÁRIA         ADMINISTRATIUNA ASSISTERICAL       AUXILAR SANTARUÁRIA         ADMINISTRATIUNA ASSISTERICAL       AUXILAR SANTARUÁRIA         ADMINISTRATIUNA ASSISTERICAL       INFERMENA         ADMINISTRATIUNA ASSISTERICAL       INFERMENA         ADMINISTRATIUNA ASSISTERICAL       ODONTOLEGOLOGA         ADMINISTRATIUNA ASSISTERICAL       ODONTOLEGOLOGA         ADMINISTRATIUNA ASSISTERICAL       ODONTOLEGOLOGA         ADMINISTRATIUNA ASSISTERICAL       ODONTOLEGOLOGA         ADMINISTRATIUNA ASSISTERICAL       ODONTOLEGOLOGA         ADMINISTRATIUNA ASSISTERICAL       DENCIA ANATOMIA PATOLÒGICA I CITOLOGIA         TECNICA ADAR DI LOGICA I CITOLOGIA       TECNICA ADAROMICA         ADMINISTRATIUNA ASSISTERICAL       TECNICIA ADAROMICA         <                                                                                                    | Informar dades personal          | ls        | Seleccionar places                   | Adjuntar documentació |                     | Confirmar                                     |
| RESUM DE LA CONVOCATÒRIA - Escollir per ordre de preferència         RESUM DE LA SOL·LICITUD         Filtrar agrupacions       TOTES LES AGRUPACIONS         Nom       ADMINISTRATIUIVA         ADMINISTRATIUIVA ASSISTENCIAL       AJUDANTA DE MAGAZEM         ADMINISTRATIUIVA ASSISTENCIAL       AJUDANTA DE MAGAZEM         ADMINISTRATIUIVA ASSISTENCIAL       ADMINISTRATIUIVA ASSISTENCIAL         ADMINISTRATIUIVA ASSISTENCIAL       ADMINISTRATIUIVA ASSISTENCIAL         ADMINISTRATIUIVA ASSISTENCIAL       ADMINISTRATIUIVA ASSISTENCIAL         ADMINISTRATIUIVA ASSISTENCIAL       NEFEMERAL         ADMINISTRATIUIVA ASSISTENCIAL       NEFEMERAL         ADMINISTRATIUIVA ASSISTENCIAL       NEFEMERAL         ADMINISTRATIUIVA ASSISTENCIAL       NEFEMERAL         ADMINISTRATIUIVA ASSISTENCIAL       OPTOMETRISTA         ADMINISTRATIUIVA ASSISTENCIAL       OPTOMETRISTA         ADMINISTRATIUIVA ASSISTENCIAL       OPTOMETRISTA         ADMINISTRATIUIVA ASSISTENCIAL       OPTOMETRISTA         ADMINISTRATIUIVA ASSISTENCIAL       OPTOMETRISTA         ADMINISTRATIUIVA ASSISTENCIAL       OPTOMETRISTA         ADMINISTRATIUIVA ASSISTENCIAL                                                                                                    | ← Anterior                       |           |                                      |                       |                     | Següent →                                     |
| Fata actual:       Fata actual:       Places selecicinade         TOTES LES AGRUPACIONS         Nom       AddMINISTRATIU/IVA         AddMINISTRATIU/IVA ASSISTENCIAL       AJUDANT/A DE MAGATZEM       NIFINE:       Cognoms,<br>Nom:         Administratiu/iva AssistenciaL       AJULAR VAC RECEPCIONISTA - TELEFONISTA       Fata actual:       Places selecicinade         Administratiu/iva AssistenciaL       AUXILLAR VAC RECEPCIONISTA - TELEFONISTA       Fata actual:       Cognoms,<br>Nom:         Administratiu/iva AssistenciaL       AUXILLAR VAC RECEPCIONISTA - TELEFONISTA       FacULTATIUS/IVES       FisiOTERAPEUTA         Administratiu/iva AssistenciaL       INFERMER/A       Auxillar       Auxillar       Auxillar         Administratiu/iva AssistenciaL       INFERMER/A       Annon visita: Intranet del CSI       Dades laborals         Administratiu/iva AssistenciaL       OPTOMETRISTA       OPTOMETRISTA       Calegoria:       Dades laborals         Administratiu/iva AssistenciaL       OPTOMETRISTA       TCAI       Categoria:       Categoria:       Jorada:         Administratiu/iva AssistenciaL       TCAI       TCAI       Categoria:       Tori:       Locs de treball sol-licitats per ordre de preferència         Administratiu/iva AssistenciaL<                                                                                                    | LLOCS DE TREB                    | ALL DE LA | CONVOCATÒRIA - Escollir per ordre de | preferència           |                     | RESUM DE LA SOL·LICITUD                       |
| Filtrar agrupacions     Dades del sol·licitant       TOTES LES AGRUPACIONS     NII-/NIE:       Nom     ADMINISTRATIU/VA       ADMINISTRATIU/VA     AJUDANTIA DE MAGATZEM       ADMINISTRATIU/VA ASSISTENCIAL     AJUDANTIA DE MAGATZEM       ADMINISTRATIU/VA ASSISTENCIAL     AJULIAR UAC RECEPCIONISTA - TELEFONISTA       ADMINISTRATIU/VA ASSISTENCIAL     AJULIAR UAC RECEPCIONISTA - TELEFONISTA       ADMINISTRATU/VA ASSISTENCIAL     AJULIAR UAC RECEPCIONISTA - TELEFONISTA       ADMINISTRATU/VA ASSISTENCIAL     AGUILTATUS/VES       FISIOTERAPEUTA     GEROCULTOR/A       ADMINISTRATU/VA ASSISTENCIAL     NETE JADOR/A       ADMINISTRATU/VA ASSISTENCIAL     NETE JADOR/A       ADMINISTRATU/VA ASSISTENCIAL     OPOTMETRISTA       ADMINISTRATU/VA ASSISTENCIAL     OPOTMETRISTA       ADMINISTRATU/VA ASSISTENCIAL     OPOTMETRISTA       ADMINISTRATU/VA ASSISTENCIAL     OPOTMETRISTA       ADMINISTRATU/VA ASSISTENCIAL     OPOTMETRISTA       ADMINISTRATU/VA ASSISTENCIAL     Concur       ADMINISTRATU/VA ASSISTENCIAL     Concur       ADMINISTRATU/VA ASSISTENCIAL     Concur       ADMINISTRATU/VA ASSISTENCIAL     Concur       ADMINISTRATU/VA ASSISTENCIAL     Concur       ADMINISTRATU/VA ASSISTENCIAL     Concur       ADMINISTRATU/VA ASSISTENCIAL     Concur       ADMINISTRATU/VA ASSISTENCIAL <td></td> <td></td> <td></td> <td></td> <td>Estat actua</td> <td>Places seleccionades</td>                                                                                                    |                                  |           |                                      |                       | Estat actua         | Places seleccionades                          |
| TOTES LES AGRUPACIONS       NIF/NIE:         Nom       ADMINISTRATIU/VA         ADMINISTRATIU/VA ASSISTENCIALI       AUJDANT/A DE MAGATZEM         ADMINISTRATIU/VA ASSISTENCIALI       AUJDANT/A DE MAGATZEM         ADMINISTRATIU/VA ASSISTENCIALI       AUXILIAR SANITARIJÀRIA         ADMINISTRATIU/VA ASSISTENCIALI       AUXILIAR UAC RECEPCIONISTA - TELEFONISTA         ADMINISTRATIU/VA ASSISTENCIALI       AUXILIAR UAC RECEPCIONISTA - TELEFONISTA         ADMINISTRATIU/VA ASSISTENCIALI       GEROCULTOR/A         ADMINISTRATIU/VA ASSISTENCIALI       GEROCULTOR/A         ADMINISTRATIU/VA ASSISTENCIALI       OPTOMETRISTA         ADMINISTRATIU/VA ASSISTENCIALI       OPTOMETRISTA         ADMINISTRATIU/VA ASSISTENCIALI       OPTOMETRISTA         ADMINISTRATIU/VA ASSISTENCIALI       OPTOMETRISTA         ADMINISTRATIU/VA ASSISTENCIALI       OPTOMETRISTA         ADMINISTRATIU/VA ASSISTENCIALI       OPTOMETRISTA         ADMINISTRATIU/VA ASSISTENCIALI       TÉCNIC/A ANATOMIA PATOLÒGICA I CITOLOGIA         ADMINISTRATIU/VA ASSISTENCIALI       TÉCNIC/A CAMP         ADMINISTRATIU/VA ASSISTENCIALI       TÉCNIC/A CAMP         ADMINISTRATIU/VA ASSISTENCIALI       TÉCNIC/A DE FARMÀCIA         ADMINISTRATIU/VA ASSISTENCIALI       TÉCNIC/A DE FARMÀCIA         ADMINISTRATIU/VA ASSISTENCIALI       TÉCNIC/A DE FAR                                                                                                    | Filtrar agrupacions              | TOTES LE  | SAGRUPACIONS                         |                       |                     | Dades del sol·licitant                        |
| Nom     ADMINISTRATIU/IVA     ADMINISTRATIU/IVA       ADMINISTRATIU/IVA ASSISTENCIAL     AJUDANT/A DE MAGATZEM     Image: Computer State State Stat                                                                                                    |                                  | TOTES LE  | S AGRUPACIONS                        |                       | NIE/NIE             |                                               |
| ADMINISTRATIU/VA ASSISTENCIAL       AUJDANT/A DE MAGATZEM       Image: Comparison of the comparison of the comparison of the                                                                                                    | Nom                              | ADMINIST  | RATIU/IVA                            | ns                    | Cognome             |                                               |
| ADMINISTRATIU/IVA ASSISTENCIAL       AUXILIAR SANITARI/ARIA         ADMINISTRATIU/IVA ASSISTENCIAL       AUXILIAR UAC RECEPCIONISTA - TELEFONISTA         ADMINISTRATIU/IVA ASSISTENCIAL       FACULTATIUS/IVES         ADMINISTRATIU/IVA ASSISTENCIAL       FISIOTERAPEUTA         ADMINISTRATIU/IVA ASSISTENCIAL       INFERMER/A         ADMINISTRATIU/IVA ASSISTENCIAL       INFERMER/A         ADMINISTRATIU/IVA ASSISTENCIAL       NETEJADOR/A         ADMINISTRATIU/IVA ASSISTENCIAL       OPTOMETRISTA         ADMINISTRATIU/IVA ASSISTENCIAL       OPTOMETRISTA         ADMINISTRATIU/IVA ASSISTENCIAL       OPTOMETRISTA         ADMINISTRATIU/IVA ASSISTENCIAL       OPTOMETRISTA         ADMINISTRATIU/IVA ASSISTENCIAL       OPTOMETRISTA         ADMINISTRATIU/IVA ASSISTENCIAL       OPTOMETRISTA         ADMINISTRATIU/IVA ASSISTENCIAL       SUPORT AUXILIAR         ADMINISTRATIU/IVA ASSISTENCIAL       TECNIC/A CAMP         ADMINISTRATIU/IVA ASSISTENCIAL       TECNIC/A CAMP         ADMINISTRATIU/IVA ASSISTENCIAL       TECNIC/A CAMP         ADMINISTRATIU/IVA ASSISTENCIAL       TECNIC/A CAMP         ADMINISTRATIU/IVA ASSISTENCIAL       TECNIC/A CAMP         ADMINISTRATIU/IVA ASSISTENCIAL       TECNIC/A CAMP         ADMINISTRATIU/IVA ASSISTENCIAL       TECNIC/A CAMP         ADMINISTRATIU                                                                                                    | ADMINISTRATIU/IVA ASSISTENCIAL   | AJUDANT/  | A DE MAGATZEM                        |                       | Nom:                |                                               |
| ADMINISTRATIU/IVA ASSISTENCIAL       AUXILLAR UAC RECEPCIONISTA - TELEFONISTA       Correu:         ADMINISTRATIU/IVA ASSISTENCIAL       FACULTATIUS/IVES       Situació       Amb contracte temporal al CSI         ADMINISTRATIU/IVA ASSISTENCIAL       GEROCULTOR/A       Situació       Amb contracte temporal al CSI         ADMINISTRATIU/IVA ASSISTENCIAL       INFERMER/A       Infermer/A       Infermer/A         ADMINISTRATIU/IVA ASSISTENCIAL       NETE JADOR/A       Infermer/A       Infermer/A         ADMINISTRATIU/IVA ASSISTENCIAL       ODONTÒLEG/OLOGA       Infermer/A       Infermer/A         ADMINISTRATIU/IVA ASSISTENCIAL       ODONTÒLEG/OLOGA       Infermer/A       Infermer/A         ADMINISTRATIU/IVA ASSISTENCIAL       ODONTÒLEG/OLOGA       Infermer/A       Infermer/A         ADMINISTRATIU/IVA ASSISTENCIAL       ODONTÒLEG/OLOGA       Infermer/A       Infermer/A         ADMINISTRATIU/IVA ASSISTENCIAL       ODONTÀLEG/OLOGIA I CITOLOGIA       Infermer/A       Infermer/A         ADMINISTRATIU/IVA ASSISTENCIAL       TÉCNIC/A DATOMIA PATOLÒGICA I CITOLOGIA       Infermer/A       Infermer/A         ADMINISTRATIU/IVA ASSISTENCIAL       TÉCNIC/A DE FARMÀCIA       Infermer/A       Infermer/A       Infermer/A         ADMINISTRATIU/IVA ASSISTENCIAL       TÉCNIC/A DE FARMÀCIA       Infermer/A       Infermer/A       Infermer/A                                                                                                    | ADMINISTRATIU/IVA ASSISTENCIAL A | AUXILIAR  | SANITARI/ÀRIA                        |                       | Telèfon:            |                                               |
| ADMINISTRATIU/IVA ASSISTENCIAL<br>ADMINISTRATIU/IVA ASSISTENCIAL<br>ADMINISTRATIU/IVA ASSISTENCIAL | ADMINISTRATIU/IVA ASSISTENCIAL   | AUXILIAR  | UAC RECEPCIONISTA - TELEFONISTA      |                       | Corrow              |                                               |
| ADMINISTRATIU/IVA ASSISTENCIAL<br>ADMINISTRATIU/IVA ASSISTENCIAL<br>ADMINISTRATIU/IVA ASSISTENCIAL | ADMINISTRATIU/IVA ASSISTENCIAL A | FACULIAI  |                                      |                       | Correu:             |                                               |
| ADMINISTRATIU/IVA ASSISTENCIAL       INFERMER/A       Anunci vist a: Intranet del CSI         ADMINISTRATIU/IVA ASSISTENCIAL       ODONTÒLEG/ÒLOGA       I         ADMINISTRATIU/IVA ASSISTENCIAL       ODONTÒLEG/ÒLOGA       I         ADMINISTRATIU/IVA ASSISTENCIAL       ODONTÒLEG/ÒLOGA       Procés/:         ADMINISTRATIU/IVA ASSISTENCIAL       OPTOMETRISTA       SUPORT AUXILIAR         ADMINISTRATIU/IVA ASSISTENCIAL       TCAI       TCAI         TÈCNIC/A ANATOMIA PATOLÒGICA I CITOLOGIA       I       I         ADMINISTRATIU/IVA ASSISTENCIAL       TÈCNIC/A ANATOMIA PATOLÒGICA I CITOLOGIA       I         ADMINISTRATIU/IVA ASSISTENCIAL       TÈCNIC/A CAMP       I         ADMINISTRATIU/IVA ASSISTENCIAL       TÈCNIC/A DE FARMÀCIA       I         ADMINISTRATIU/IVA ASSISTENCIAL       TÈCNIC/A DI GRONÒSTIC PER LA IMATGE       I         ADMINISTRATIU/IVA ASSISTENCIAL       TÈCNIC/A FACTURACIÓ       I                                                                                                    | ADMINISTRATIU/IVA ASSISTENCIAL A | GEROCUL   |                                      |                       | Situació<br>actual: | Amb contracte temporal al CSI                 |
| ADMINISTRATIU/IVA ASSISTENCIAL       NETEJADOR/A       Datas laborals         ADMINISTRATIU/IVA ASSISTENCIAL       ODONTÒLEG/ÒLOGA       Datas laborals         ADMINISTRATIU/IVA ASSISTENCIAL       OPTOMETRISTA       DPTOMETRISTA         ADMINISTRATIU/IVA ASSISTENCIAL       OPTOMETRISTA       SUPORT AUXILIAR         ADMINISTRATIU/IVA ASSISTENCIAL       SUPORT AUXILIAR       TCAI         ADMINISTRATIU/IVA ASSISTENCIAL       TÉCNIC/A ANATOMIA PATOLÒGICA I CITOLOGIA       TÉCNIC/A CAMP         ADMINISTRATIU/IVA ASSISTENCIAL       TÉCNIC/A DE FARMÀCIA       TÉCNIC/A DE FARMÀCIA         ADMINISTRATIU/IVA ASSISTENCIAL       TÉCNIC/A DE PROJECTE       TÉCNIC/A DIAGNÒSTIC PER LA IMATGE         ADMINISTRATIU/IVA ATENCIÓ CIUTA       TÉCNIC/A FACTURACIÓ       TÉCNIC/A FACTURACIÓ                                                                                                    | ADMINISTRATIU/IVA ASSISTENCIAL A | INFERMER  | VA                                   |                       | Anunaiviat          | an Intranat dal CCI                           |
| ADMINISTRATIU/IVA ASSISTENCIAL       ODONTÔLEG/ÔLOGA       Dades laborals         ADMINISTRATIU/IVA ASSISTENCIAL       OPTOMETRISTA       Procés/:         ADMINISTRATIU/IVA ASSISTENCIAL       SUPORT AUXILIAR       TCAI         ADMINISTRATIU/IVA ASSISTENCIAL       TCAI       TCAI         ADMINISTRATIU/IVA ASSISTENCIAL       TÉCNIC/A ANATOMIA PATOLÒGICA I CITOLOGIA       TÉCNIC/A CAMP         ADMINISTRATIU/IVA ASSISTENCIAL       TÉCNIC/A DE FARMÀCIA       TÉCNIC/A DE PROJECTE         ADMINISTRATIU/IVA ASSISTENCIAL       TÉCNIC/A DI AGNÒSTIC PER LA IMATGE       TÉCNIC/A FACTURACIÓ                                                                                                    | ADMINISTRATIU/IVA ASSISTENCIAL A | NETEJADO  | DR/A                                 |                       | Anunci visi         | a: Intranet del CSI                           |
| ADMINISTRATIU/IVA ASSISTENCIAL       OPTOMETRISTA       SUPORT AUXILIAR       Categoria:         ADMINISTRATIU/IVA ASSISTENCIAL       TCAI       Categoria:       Categoria:         ADMINISTRATIU/IVA ASSISTENCIAL       TÉCNIC/A ANATOMIA PATOLÒGICA I CITOLOGIA       TÉCNIC/A CAMP       TÉCNIC/A CAMP         ADMINISTRATIU/IVA ASSISTENCIAL       TÉCNIC/A CAMP       TÉCNIC/A DE FARMÀCIA       TÉCNIC/A DE PROJECTE       Tom:         ADMINISTRATIU/IVA ASSISTENCIAL       TÉCNIC/A DIAGNÒSTIC PER LA IMATGE       TÉCNIC/A DIAGNÒSTIC PER LA IMATGE       TÉCNIC/A FACTURACIÓ                                                                                                    | ADMINISTRATIU/IVA ASSISTENCIAL A | ODONTÒL   | EG/ÒLOGA                             |                       |                     | Dades laborals                                |
| ADMINISTRATIU/IVA ASSISTENCIALI       SUPORT AUXILIAR       I         ADMINISTRATIU/IVA ASSISTENCIALI       TCAI       I         ADMINISTRATIU/IVA ASSISTENCIALI       TÉCNIC/A ANATOMIA PATOLÒGICA I CITOLOGIA       I         ADMINISTRATIU/IVA ASSISTENCIALI       TÉCNIC/A CAMP       I         ADMINISTRATIU/IVA ASSISTENCIALI       TÉCNIC/A DE FARMÀCIA       I         ADMINISTRATIU/IVA ASSISTENCIALI       TÉCNIC/A DE FARMÀCIA       I         ADMINISTRATIU/IVA ASSISTENCIALI       TÉCNIC/A DE PROJECTE       I         ADMINISTRATIU/IVA ATENCIÓ CIUTAI       TÉCNIC/A DIAGNÒSTIC PER LA IMATGE       I         AUMINISTRATIU/IVA ATENCIÓ CIUTAI       TÉCNIC/A FACTURACIÓ       I                                                                                                    | ADMINISTRATIU/IVA ASSISTENCIAL A | OPTOMET   | RISTA                                |                       | Procés/:            |                                               |
| ADMINISTRATIU/IVA ASSISTENCIAL       TCAI         ADMINISTRATIU/IVA ASSISTENCIAL       TÈCNIC/A ANATOMIA PATOLÒGICA I CITOLOGIA         ADMINISTRATIU/IVA ASSISTENCIAL       TÈCNIC/A CAMP         ADMINISTRATIU/IVA ASSISTENCIAL       TÈCNIC/A CAMP         ADMINISTRATIU/IVA ASSISTENCIAL       TÈCNIC/A DE FARMÀCIA         ADMINISTRATIU/IVA ASSISTENCIAL       TÈCNIC/A DE FARMÀCIA         ADMINISTRATIU/IVA ASSISTENCIAL       TÈCNIC/A DE PROJECTE         ADMINISTRATIU/IVA ATENCIÓ CIUTA       TÈCNIC/A DIAGNÒSTIC PER LA IMATGE         AUMINISTRATIU/IVA ATENCIÓ CIUTA       TÈCNIC/A FACTURACIÓ                                                                                                    |                                  | SUPORTA   | UXILIAR                              |                       | Categoria:          |                                               |
| ADMINISTRATIU/IVA ASSISTENCIAL<br>ADMINISTRATIU/IVA ASSISTENCIAL<br>ADMINISTRATIU/IVA ASSISTENCIAL<br>ADMINISTRATIU/IVA ASSISTENCIAL<br>ADMINISTRATIU/IVA ASSISTENCIAL<br>ADMINISTRATIU/IVA ASSISTENCIAL<br>ADMINISTRATIU/IVA ATENCIÓ CIUTA<br>TÈCNIC/A DE FARMÀCIA<br>ADMINISTRATIU/IVA ATENCIÓ CIUTA<br>TÈCNIC/A DI AGNÔSTIC PER LA IMATGE<br>TÈCNIC/A FACTURACIÓ<br>TÈCNIC/A FACTURACIÓ                                                                                                    |                                  | TCAI      |                                      |                       |                     |                                               |
| ADMINISTRATIU/IVA ASSISTENCIAL TECNIC/A CAMP<br>ADMINISTRATIU/IVA ASSISTENCIAL TÈCNIC/A DE FARMÀCIA<br>ADMINISTRATIU/IVA ASSISTENCIAL TÈCNIC/A DE PROJECTE<br>ADMINISTRATIU/IVA ATENCIÓ CIUTA TÈCNIC/A DIAGNÒSTIC PER LA IMATGE<br>TÈCNIC/A FACTURACIÓ                                                                                                    |                                  | TÈCNIC/A  | ANATOMIA PATOLÒGICA I CITOLOGIA      |                       | Centre:             |                                               |
| ADMINISTRATIU/IVA ASSISTENCIAL TECNIC/A DE FARMACIA<br>ADMINISTRATIU/IVA ASSISTENCIAL TÈCNIC/A DE PROJECTE<br>ADMINISTRATIU/IVA ATENCIÓ CIUTA<br>TÈCNIC/A DIAGNÒSTIC PER LA IMATGE<br>Llocs de treball sol·licitats per ordre de preferència<br>TÈCNIC/A FACTURACIÓ                                                                                                    | ADMINISTRATIO/IVA ASSISTENCIAL ( | TÉCNIC/A  | CAMP                                 |                       | Jornada:            |                                               |
| ADMINISTRATIU/IVA ASSISTENCIAL TECNIC/A DE PROJECTE<br>ADMINISTRATIU/IVA ATENCIÓ CIUTA<br>TÈCNIC/A DIAGNÔSTIC PER LA IMATGE<br>Llocs de treball sol·licitats per ordre de preferència<br>TÈCNIC/A FACTURACIÓ                                                                                                    | ADMINISTRATIU/IVA ASSISTENCIAL U | TECNIC/A  |                                      |                       | Torn:               |                                               |
| ADMINISTRATIU/IVA ATENCIO CIUTAI TECNIC/A DIAGNOSTIC PER LA IMATGE                                                                                                    | ADMINISTRATIU/IVA ASSISTENCIAL U | TECNIC/A  |                                      |                       | Llocs de            | treball sol·licitats per ordre de preferència |
|                                                                                                    | ADMINISTRATIU/IVA ATENCIÓ CIUTA  |           |                                      |                       | 2.003 40            | a sour ser nonate per ordre de preferencia    |
| AJUDANTIA DE MAGATZEM LUGISTI                                                                                                    | AJUDANT/A DE MAGATZEM LOGÍSTI    | TECNIC/A  | I ACTURACIÓ                          | •                     |                     |                                               |

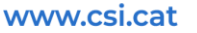

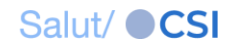

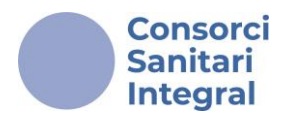

Una vez seleccionada una agrupación del desplegable, el programa mostrará las referencias de plazas que pertenezcan a dicha agrupación.

Para seleccionar las referencias de plazas que sean de tu interés deberás pulsar el botón "+" de la derecha de la columna que se denomina "<u>Accions</u>" por orden de preferencia según tu interés.

| Pas 1                            |                              | Pas 2                                   |                       | Pas 3   |                     | Pas 4                      |
|----------------------------------|------------------------------|-----------------------------------------|-----------------------|---------|---------------------|----------------------------|
| Informar dades persona           | ıls                          | Seleccionar places                      | Adjuntar documentació |         | ició                | Confirmar                  |
| ← Anterior                       |                              |                                         |                       |         |                     |                            |
| LLOCS DE TREF                    | 3ALL DE LA                   | A CONVOCATÒRIA - Escollir per ordre de  | preferència           |         |                     | RESUM DE LA SOL·LICITUD    |
| Elitera espuescione              |                              | ς Αλυτλομλοία                           |                       |         | Estat actua         | Dades personals informades |
| Fittrar agrupacions              | AUAILIAR                     | SANITARI/ARIA                           |                       |         |                     | Dades del sol·licitant     |
| Nom                              |                              |                                         |                       | Accions | NIF/NIE:            |                            |
| AUXILIAR SANITARI/ÀRIA TRASLLATS | S ASSISTENCI                 | ALS - HDM/0525/IE                       |                       | +       | Cognoms,<br>Nom:    |                            |
| AUXILIAR SANITARI/ÀRIA TRASLLATS | 3 ASSISTENCI                 | ALS - HDM/0625/IE                       |                       | +       | Telèfon:            |                            |
| AUXILIAR SANITARI/ÀRIA TRASLLATS | S ASSISTENCI                 | ALS - HGH/0725/IE                       |                       | +       | Correu:             |                            |
| AUXILIAR SANITARI/ARIA TRASLLATS | S ASSISTENCI<br>S ASSISTENCI | ALS - HGH/0825/IE<br>IALS - HGH/0925/IE |                       | ++      | Situació<br>actual: |                            |
| AUXILIAR SANITARI/ÀRIA TRASLLATS | 3 ASSISTENCI                 | ALS - HMB/0825/IE                       |                       | +       | Anunci vist         | t a: Intranet del CSI      |
|                                  |                              |                                         |                       |         |                     | Dades laborals             |
|                                  |                              |                                         |                       |         | Procés/:            |                            |
|                                  |                              |                                         |                       |         | Categoria:          |                            |
|                                  |                              |                                         |                       |         | Centre:             |                            |
|                                  |                              |                                         |                       |         | Jornada:            |                            |
|                                  |                              |                                         |                       |         | Torn:               |                            |

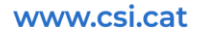

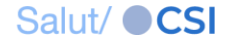

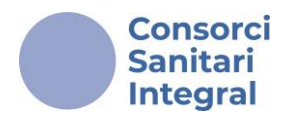

# Las referencias de las plazas que has seleccionado aparecerán automáticamente en el subapartado "<u>Llocs de treball sol·licitats per</u> <u>ordre de preferència</u>", ubicado debajo del <u>"RESUM DE LA</u> <u>SOL·LICITUD"</u> a la derecha de la pantalla.

| S'ha seleccionat el grup AUX                                          | ILIAR SANITA    | RI/ÀRIA TRASLLATS ASSISTENCIALS - HGH    | H/0925/IE     |           |                      |                                                         |
|-----------------------------------------------------------------------|-----------------|------------------------------------------|---------------|-----------|----------------------|---------------------------------------------------------|
| Pas 1                                                                 |                 | Pas 2                                    | Pas           | s 3       |                      | Pas 4                                                   |
| Informar dades persona                                                | als             | Seleccionar places                       | Adjuntar do   | cumentaci | ó                    | Confirmar                                               |
| ← Anterior                                                            |                 |                                          |               |           |                      | Següent →                                               |
| LLOCS DE TREE                                                         | BALL DE LA      | CONVOCATÒRIA - Escollir per ordre de     | e preferència |           |                      | RESUM DE LA SOL·LICITUD                                 |
| Filtrar agrupacions                                                   | TOTES LES       | SAGRUPACIONS                             |               | ~         | Estat actua          | l: Dades personals informades<br>Dades del sol·licitant |
| Nom                                                                   |                 |                                          | Acc           | ions      | NIF/NIE:             |                                                         |
| ADMINISTRATIU/IVA ASSISTENCIAL                                        | ATENCIÓ AMBU    | ILATÒRIA CAE CORNELLÀ - CAEC/0125/IE     |               | +         | Cognoms,<br>Nom:     |                                                         |
| ADMINISTRATIU/IVA ASSISTENCIAL                                        | ATENCIÓ AMBU    | ILATÒRIA CCEE - HDM/0125/IE              | -             | +         | Telèfon:             |                                                         |
| ADMINISTRATIU/IVA ASSISTENCIAL ATENCIÓ AMBULATÒRIA CCEE - HGH/0125/IE |                 |                                          | +             | Correur   |                      |                                                         |
| ADMINISTRATIU/IVA ASSISTENCIAL                                        | ATENCIÓ AMBU    | ILATÒRIA CCEE - HMB/0125/IE              |               | +         | Situació             |                                                         |
| ADMINISTRATIU/IVA ASSISTENCIAL                                        | ATENCIÓ AMBU    | ILATÒRIA GABINET DE PROVES - HMB/0225/IE |               | +         | actual:              |                                                         |
| ADMINISTRATIU/IVA ASSISTENCIAL                                        | ATENCIÓ AMBU    | ILATÒRIA HOSPITAL DE DIA - HMB/0325/IE   |               | +         | Anunci vist          | a: Intranet del CSI                                     |
| ADMINISTRATIU/IVA ASSISTENCIAL                                        | ATENCIÓ HOSP    | ITALÀRIA - HMB/0425/IE                   |               | +         | Dades laborals       |                                                         |
| ADMINISTRATIU/IVA ASSISTENCIAL                                        | ATENCIÓ QUIR    | ÚRGICA - HMB/0525/IE                     |               | +         | Procés/:             |                                                         |
| ADMINISTRATIU/IVA ASSISTENCIAL                                        | ATENCIÓ QUIR    | ÚRGICA UCSI/UAQ - HGH/0225/IE            |               | +         | Categoria:           |                                                         |
| ADMINISTRATIU/IVA ASSISTENCIAL                                        | REHABILITACIÓ   | ) - HGH/0325/IE                          | -             | +         | Categoria.           |                                                         |
| ADMINISTRATIU/IVA ASSISTENCIAL I                                      | REHABILITACIÓ   | ) - HMB/0625/IE                          |               | +         | Centre:              |                                                         |
| ADMINISTRATIU/IVA ASSISTENCIAL                                        | URGÈNCIES - H   | 1DM/0225/IE                              |               | +         | Jornada:             |                                                         |
| ADMINISTRATIU/IVA ASSISTENCIAL                                        | URGÈNCIES - H   | 1DM/0325/IE                              |               | +         | Torn:                |                                                         |
| ADMINISTRATIU/IVA ASSISTENCIAL                                        | URGÈNCIES - H   | 1GH/0425/IE                              |               | +         |                      | turbell cel·licitate per endre de proferèncie           |
| ADMINISTRATIU/IVA ATENCIÓ CIUTA                                       | DÀ - CAPC/012   | 5/IE                                     |               | *         | LIOCS de             | trebail sol·licitats per ordre de preferencia           |
| AJUDANT/A DE MAGATZEM LOGÍSTI                                         | ICA - CSC/0125/ | IE                                       |               | - \       | AUXILIAR<br>ASSISTEN | SANITARI/ARIA TRASLLATS<br>ICIALS - HDM/0625/IE         |
| AUXILIAR SANITARI/ÀRIA TRASLLAT                                       | S ASSISTENCIA   | ALS - HDM/0525/IE                        |               | -/        | AUXILIAR             | SANITARI/ÀRIA TRASLLATS 🗕 🖕                             |
| AUXILIAR SANITARI/ÀRIA TRASLLAT                                       | S ASSISTENCI    | ALS - HGH/0725/IE                        |               | +/        | 2 ASSISTEN           | ICIALS - HGH/0925/IE                                    |
| AUXILIAR SANITARI/ÀRIA TRASLLAT                                       | S ASSISTENCI    | ALS - HGH/0825/IE                        |               | +         |                      |                                                         |

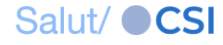

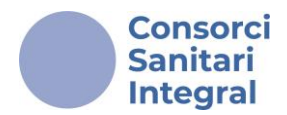

Podrás modificar **el orden de prioridad** de todas las referencias de plazas escogidas en la columna de la derecha hasta que confirmes la solicitud.

Si quieres modificar el **orden de preferencia** pulsa **1** o **1**.

Si quieres eliminar una referencia pulsa 🁕

Puedes indicar tantas opciones como sean de tu interés teniendo en cuenta que todas las plazas indicadas en la priorización **son susceptibles de ser adjudicadas.** 

|                              | RESUM DE LA SOL·LICITUD                    |
|------------------------------|--------------------------------------------|
| Estat actual:                | Dades personals informades                 |
|                              | Dades del sol·licitant                     |
| NIF/NIE:                     |                                            |
| Cognoms,<br>Nom:             |                                            |
| Telèfon:                     | 00000000                                   |
| Correu:                      |                                            |
| Situació<br>actual:          |                                            |
|                              | Dades laborals                             |
| Procés/:                     | DESENVOLUPAMENT PROFESSIONAL               |
| Categoria:                   | TREDALL                                    |
| Centre:                      | CENTRE DE SERVEIS COMPARTITS               |
| Jornada:                     | Completa                                   |
| Torn:                        | Matí                                       |
| Llocs de tr                  | eball sol·licitats per ordre de preferènci |
| 1 CAEC/0124/<br>AMBULATÒ     | MI INFERMER/A ATENCIÓ                      |
| 2 CAET/0124/I<br>2 AMBULATÒR | MI INFERMER/A ATENCIÓ                      |
| 3 HSH/0424/M<br>HOSPITALIT   | II INFERMER/A ATENCIÓ                      |

Para continuar, pulsa el botón "Següent".

www.csi.cat

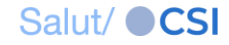

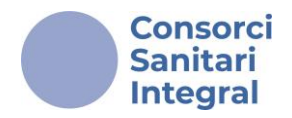

# Paso 3: "Adjuntar documentació"

Si a las Bases de la convocatoria se solicita documentación acreditativa, deberás adjuntar dicha documentación en el apartado "<u>ADJUNTAR</u> <u>DOCUMENTACIÓ A LA SOL·LICITUD</u>".

En la zona inferior encontrarás toda la documentación, **obligatoria y de méritos**.

Cuando la documentación sea de carácter OBLIGATORIO para participar en la Convocatoria, se indicará en el nombre y siempre saldrá como "Pendent" de adjuntar. Cuando la documentación sea opcional, como, por ejemplo, la <u>documentación acreditativa de los méritos para puntuar en</u> <u>el baremo curricular</u>, saldrá en el listado, pero se indicará con un guion si no se ha subido ningún documento.

| Pas 1                                                        | Р                                               | as 2                               | Pas 3               |  |
|--------------------------------------------------------------|-------------------------------------------------|------------------------------------|---------------------|--|
| Informar dades personals                                     | Informar dades personals Seleccionar places Ad  |                                    |                     |  |
| Anterior                                                     |                                                 |                                    |                     |  |
| ADJUNTA                                                      | R DOCUMENTACIÓ A                                | LA SOL·LICITUD                     |                     |  |
| A Només documer                                              | ts en format PDF. Co                            | nsulteu la convocatòria.           | <b>A</b>            |  |
| Tipus de document*                                           | Arxiu*                                          |                                    |                     |  |
| DNI/NIE (OBLIGATORI)                                         | \$                                              |                                    | Triar               |  |
| Ø                                                            | Adjuntar                                        |                                    |                     |  |
| Docu                                                         | mentació adjuntada                              |                                    |                     |  |
|                                                              | Tipus                                           |                                    | Document            |  |
| DNI                                                          | NIE (OBLIGATORI)                                |                                    | Pendent             |  |
| Titulació                                                    | equerida (OBLIGATOF                             | RI)                                | Pendent             |  |
| Acreditació nivell de català / sol·licitud d'exer<br>Ilengua | npció de l'acreditació d<br>catalana (OBLIGATOR | el nivell requerit de coneix<br>I) | ement de la Pendent |  |
| Curriculum v                                                 | tae normatiu (OBLIGA                            | TORI)                              | Pendent             |  |
| 1.1                                                          | Formació reglada                                |                                    | -                   |  |
| 1.2. Formació d'actualització de coneixements                |                                                 |                                    |                     |  |
| 1.3                                                          | Activitat científica                            |                                    | -                   |  |
| 1.                                                           | 4. Activitat docent                             |                                    | -                   |  |
|                                                              |                                                 |                                    |                     |  |

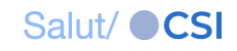

www.csi.cat

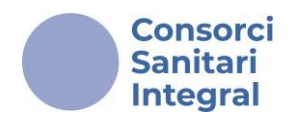

Debes seleccionar el "**<u>Tipus de document</u>**" (por ejemplo: Titulación requerida), pulsar el botón "<u>**Triar**</u>" y seleccionar el documento que quieres adjuntar.

Seguidamente tendrás que pulsar el botón "<u>Adjuntar</u>" y, automáticamente, verás en "<u>Documentació adjuntada</u>" el documento que acabas de subir. Puedes repetir esta operación tantas veces como sea necesario.

| Pas 1                    | Pas 2              | Pas 3               |
|--------------------------|--------------------|---------------------|
| Informar dades personals | Seleccionar places | Adjuntar documentad |

← Anterior

| ADJUNTAR DOCUMENTA                                                                           | ACIÓ A LA SOL·LICITUD                                         |      |
|----------------------------------------------------------------------------------------------|---------------------------------------------------------------|------|
| Tipus de document*         Titulació requerida (OBLIGATORI)                                  | DF. Consulteu la convocatòria. A Arxiu* Tri                   | ar   |
| Adjuntar Documentació adjur                                                                  | 3)<br>Itada                                                   |      |
| Tipus                                                                                        | Docu                                                          | ment |
| DNI/NIE (OBLIGATO                                                                            | DRI) Pend                                                     | dent |
| Titulació requerida (OBLI                                                                    | GATORI) (Pend                                                 | dent |
| Acreditació nivell de català / sol·licitud d'exempció de l'acredi<br>Ilengua catalana (OBLIG | tació del nivell requerit de coneixement de la Pena<br>ATORI) | dent |
| Curriculum vitae normatiu (O                                                                 | BLIGATORI) Pend                                               | dent |
| 1.1. Formació regla                                                                          | da -                                                          |      |
| 1.2. Formació d'actualització de                                                             | coneixements -                                                |      |
| 1.3. Activitat científi                                                                      | ica -                                                         |      |
| 1.4. Activitat doce                                                                          | nt -                                                          |      |
| 2. Experiència profess                                                                       | sional -                                                      |      |

¡Recuerda! Solo podrás adjuntar un único archivo (que puede contener más de un documento) en formato PDF por cada apartado.

Toda la formación indicada en el apartado "TITULACIÓ REQUERIDA" del "Annex I. Llistat de places" se debe adjuntar en un único documento PDF.

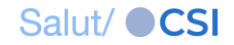

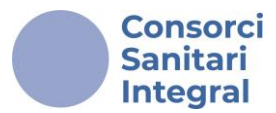

Es conveniente que te asegures que el proceso de inscripción lo has hecho correctamente. Para finalizar, has de presionar el botón 'Confirmar la sol·licitud'. <u>Recuerda que una vez finalizada la inscripción no</u> podrás hacer ningún tipo de modificación en la solicitud.

> Confirmar la sol·licitud Un cop confirmada, no es podrà modificar →

### Paso 4: "Confirmar"

Confirmada la solicitud, en primer lugar, encontrarás <u>un justificante en la</u> <u>misma página donde se indicarán los datos de la solicitud</u> que acabas de realizar, incluidos los nombres de los documentos PDF que has adjuntado.

#### Sol·licitud confirmada

Data de confirmació: 23/12/2024 14:20h

Agraïm el vostre interès. En breu rebreu un correu electrònic amb les dades de la vostra sol·licitud.

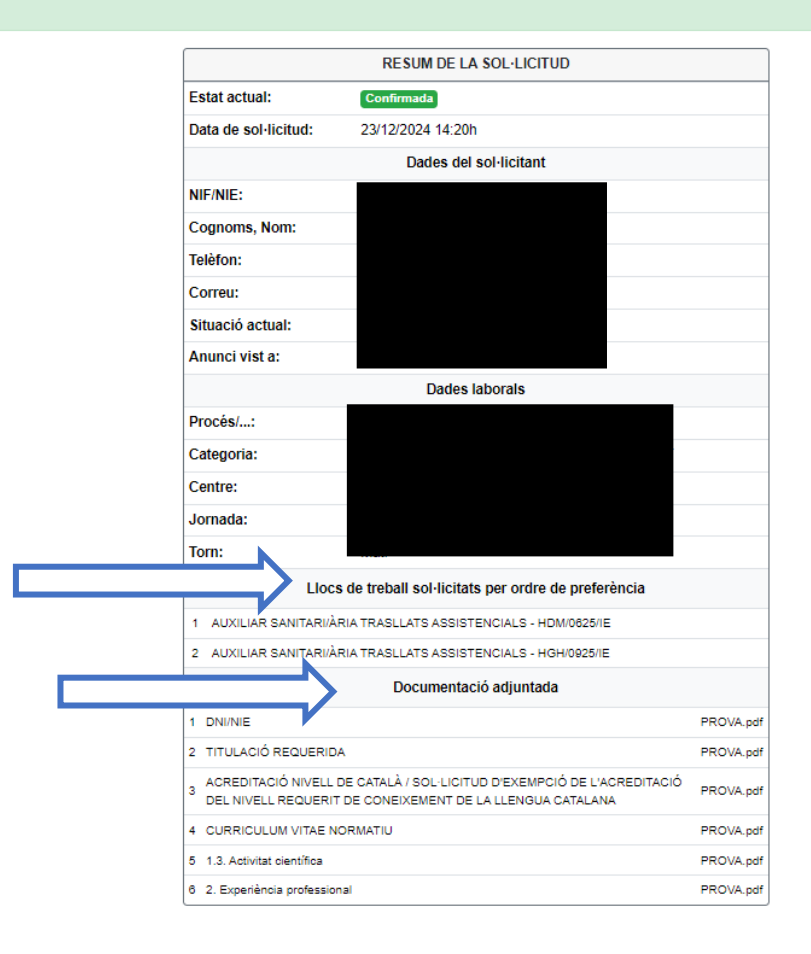

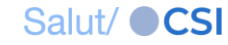

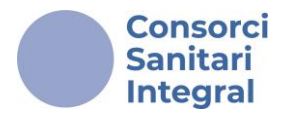

También recibirás un correo con el mismo justificante que será la confirmación de tu inscripción con el asunto: "<u>Confirmació de la</u> <u>sol·licitud de convocatòria</u>". Comprueba que lo hayas recibido y que figure la fecha y hora de registro como justificante de posibles verificaciones futuras.

Oferta Publica CSI Benvolguda / Benvolgut, Confirmació de la sol·licitud de convocatòria

ju. 22/02/2024 13:13

36 KB

# ¡Recuerda!

- Recibirás la comunicación en el correo electrónico que has indicado en la plataforma de Convocatorias e-PIC.
- Si no recibes la confirmación, revisa la carpeta de SPAM o comprueba que no tengas tu buzón lleno.
- La inscripción a la convocatoria se debe de realizar en el plazo establecido.

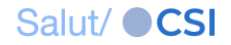